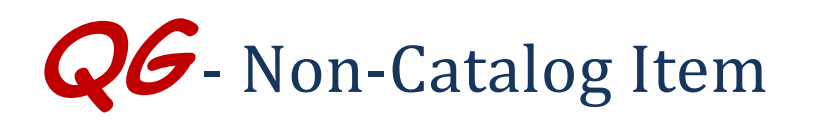

## HokieMart Will Deliver **OR** User Will Deliver

The Non-Catalog Item form allows users to purchase items that cannot be handled through the Hosted Catalog, Punchouts, Direct Pay or Reimbursement Request form.

Located in the upper third section of the Main Screen of HokieMart:

Go to: favorites | non-catalog item | quick order

- Click "non-catalog item."
- Begin typing "Supplier Name".
- Select desired supplier.

A search box will be displayed allowing users to search for a particular supplier.

| poration<br>greement<br>29, for mc<br>has been<br>tion. Mar<br>t. This re | exmired on Sentember Non-Catalog Item |                       |             |              |                   |                        |   | X vwa      |
|---------------------------------------------------------------------------|---------------------------------------|-----------------------|-------------|--------------|-------------------|------------------------|---|------------|
|                                                                           | Enter Supplier                        | or<br>supplier search |             |              |                   |                        |   | INCOMATING |
| contracts/                                                                | Product Description                   | Ó                     | Catalog No. | Quantity     | Price Estimate    | Packaging<br>EA - Each | 5 | 2          |
| sements t<br>be proces<br>pursement<br>prm. <b>Reim</b>                   | 254 characters<br>remaining           | expand   clear        | Sav         | ve and Close | ave and Add Anoth | er Gose                |   | Dest       |

Begin entering a specific vendor. As the name is entered, possible matches will be displayed.

| s Corporation<br>aw agreement    | avnirad on Santamhar<br>Non-Catalog Item | 1 II II                                                                                                    |           | l l                    |     | ? X | vwad            |
|----------------------------------|------------------------------------------|----------------------------------------------------------------------------------------------------|-----------|------------------------|-----|-----|-----------------|
| 1-9129, for mo                   | Enter Supplier                           | New River Of X                                                                                                    |           |                        |     |     | IN TERMATORY AV |
| mation. Mar<br>ment. This re     |                                          | New River Office Supply Inc at<br>Community Foundation of the New River Valley                                      |           |                        |     |     |                 |
| edu/contracts/                   | Product Description                      | GMB Enterprises, Program of New River Valley Community Se<br>Massage Therapy Associates of the New River Valley LLC | nate      | Packaging<br>EA - Each |     |     |                 |
|                                  |                                          | Mental Health Association of the New River Valley Inc                                                               | -         |                        |     | ~   | Dell            |
| nbursements to<br>puld be proces | 254 characters<br>remaining              | Women's Resource Center of the New River Valley Inc                                                                 |           | 2                      |     |     |                 |
| reimbursement<br>int form. Reim  | Dursements to universi                   | Save and Close Save and A                                                                                           | dd Anothe | er Close               |     | _   |                 |
| be processed                     | on the Reimbursemen                      | t GuyBrown                                                                                                    |           | BUEPI<br>COPERANIES    | (e÷ |     |                 |

• Select the desired supplier from the drop down menu.

QG – Non-Catalog Item Revised 01.15.14 Next:

- Enter Product/Description of the item(s) being purchased.
- Enter Catalog No. when available.
- Enter desired Quantity (cannot be zero 0).
- Enter a Price Estimate for the item(s). A dollar amount must be provided.
- From the drop-down menu, choose Packaging option if known (EA, FT, BG, etc.).

| ion in the second second second second second second second second second second second second second second se                                       |             | Y             | 9                  |           | T .  | 1 |   |
|----------------------------------------------------------------------------------------------------|-------------|---------------|--------------------|-----------|------|---|---|
| Non-Catalog Item                                                                                                    |             |               |                    |           |      | ? | x |
| New River Office Supply Inc         select different supplier           2605 Research Center Dr. Blacksburg, VA 24060 US         Distribution Methods |             |               |                    |           |      |   |   |
| ets/<br>Product Description                                                                                                    | Catalog No. | Quantity      | Price Estimate     | Packaging |      |   |   |
| Legal size Paper                                                                                                    | pp-ct-55    | 1             | 15.00              | RM - Ream |      | ~ | 1 |
| 238 characters exp<br>ts t remaining<br>test                                                                                                    | and   clear | ave and Close | Save and Add Anoth | er Close  |      |   |   |
| ein.<br>ssed on the Reimbursement                                                                                                    | GuyBrown    |               | TIG                | ROOM SOL  | (rij |   | - |

When only one item is to be ordered,

- Click "Save and Close".
- User will now be in the Home Screen of HokieMart.
- Click on the shopping cart icon in the upper right-hand corner or select the Carts tab.

If multiple items are being ordered from the same vendor,

■ Click "Save and Add Another" after adding each item.

When finished shopping click "Save and Close".

- User will now be in the Main Screen of HokieMart.
- Click on the shopping cart icon in the upper right-hand corner of the screen to access the draft cart.

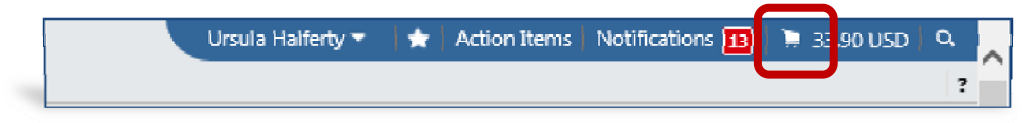

- User will now have the option to:
  - view the cart and continue shopping or
  - go directly to the Requisition Summary screen which allows the requester to add funding information in the Cart Draft Requisition.
- Complete the PR.

QG – Non-Catalog Item Revised 01.15.14